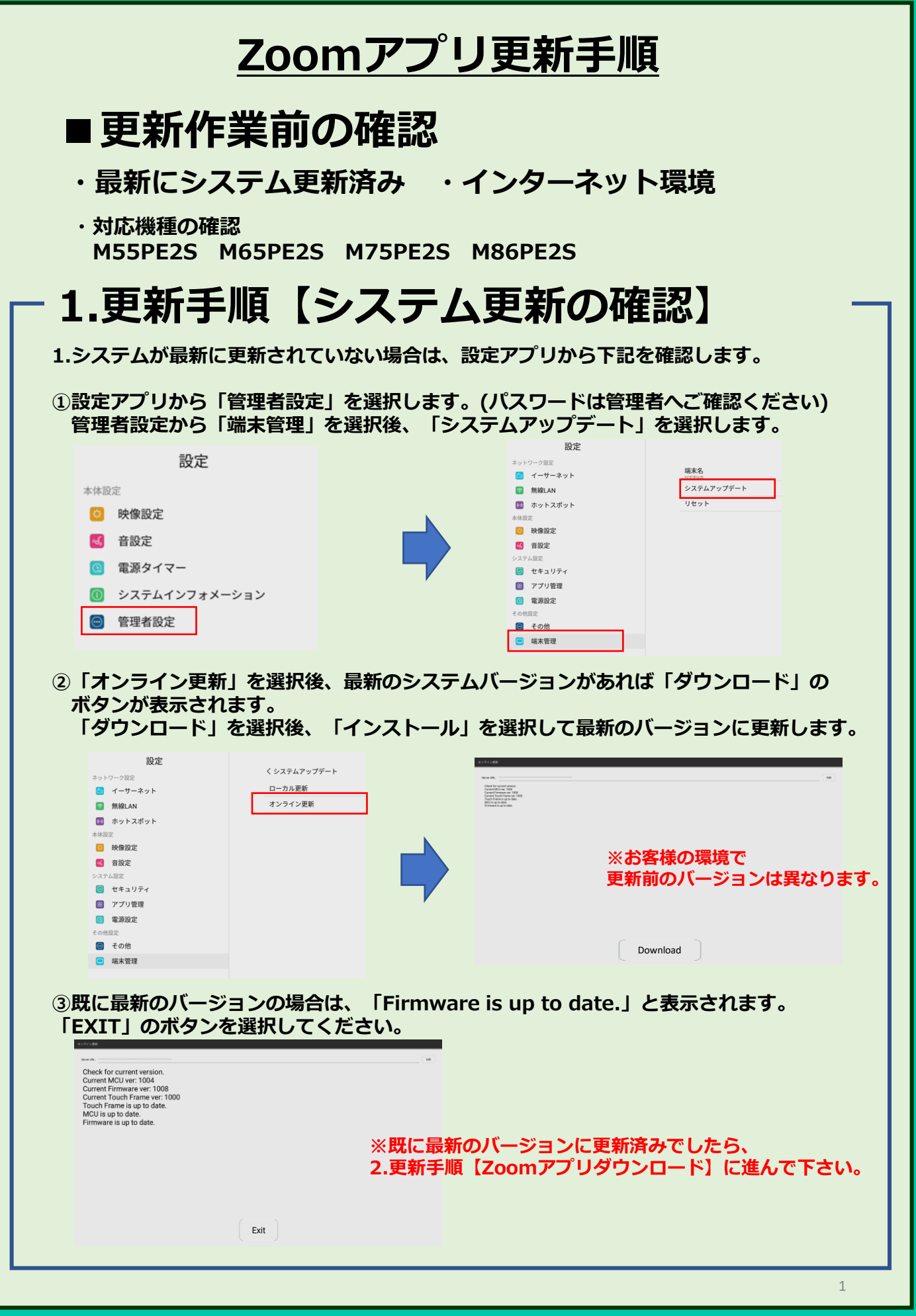

### 2022/11/17

### <u>Zoomアプリ更新手順</u>

# 2.1更新手順【Zoomアプリダウンロード】

※Zoomアプリに「サインイン」していない場合※

1.システムを最新に更新後、Zoomアプリ内の更新作業になります。

①Zoomアプリを選択、左上の歯車マーク(設定)を選択します。

| ■<br>=-+-27018<br>RECCETENTENT AND AND AND AND AND AND AND AND AND AND                                                                                                    | を上の歯車マーク(設定)                                                                                                    |
|----------------------------------------------------------------------------------------------------|----------------------------------------------------------------------------------------------------|
| 2010/088<br>40707 - 4070                                                                                                    |                                                                                                    |
| ②設定の「バージョン」                                                                                                    | を選択します。                                                                                                    |
| <b>く</b> 戻る                                                                                                    |                                                                                                    |
| ミーティング                                                                                                    | · バージョン 5.0.2 (24050.0510)                                                                                                    |
| バージョン                                                                                                    | 5.0.2 (24050.0510) > ※お客様の環境で更新前のバージョンは異なります。                                                                                                    |
| フィードバックの送信                                                                                                    | >>                                                                                                    |
| Zoom について他の人に知らせる                                                                                                    | >                                                                                                    |
| プライバシーポリシー                                                                                                    | >                                                                                                    |
| <ul> <li>③新しいバーションの2000 を利<br/>下に表示される「今す</li> <li>新しいバージョンの2000 を利<br/>ます。</li> <li>リリースノート:<br/>Release notes of 5.11.4 (7276)<br/>Metting/Webinar features<br/>-Additional Austace Sunnart</li> <li>キャンセル 今すぐ</li> <li>④ブラウザが起動して2<br/>ダウンロード画面の<br/>上から2つ目「Zoom</li> </ul> | 1000mを利用できます。こそがされます。<br>「ぐ更新」を選択します。<br><sup>用でき</sup> ※インターネットに接続が必要です。<br>「今すぐ更新」を選択<br>Zoomダウンロード画面に遷移します。<br>"ミーティング用Zoomクライアント"の<br>からダウンロード」を選択して右下の「ダウンロード」を選択します。 |
| 2000 9月21 1993 1993 1993 1993 1993 1993 1993 19                                                                                                    |                                                                                                    |
|                                                                                                    | 228-F 何も表示されません。                                                                                                    |

#### Zoomアプリ更新手順 2.2更新手順【Zoomアプリダウンロード】 ※Zoomアプリに「サインイン」している場合※ 1.デバックメニューで設定の変更が行えたら、Zoomアプリ内の更新作業になります。 ①サインインしている画面から左下の「詳細情報」を選択します。 . . . 15:50 午後 左下の「詳細情報」 詳細情報 6 ... 2654 ②詳細情報の1番下「詳細情報」を選択、 右に表示された項目の「バージョン」を選択します。 ME K->>> バージョン 問題を報告 (i) 詳細情報 10127A2-005 Zoom について他の人に知らせる 6 プライバシー ポリシー □ ホワイトボード サービス利用規約 82 コミュニティ スタンダート 2-91 ③ ミーティング ③ 連絡先 Q 7771 ③ 全般 ∓o# バージョン 実 QRコードをスキャン 詳細情報 ③新しいバージョンのZoomを利用できます。と表示されます。 下に表示される「今すぐ更新」を選択します。 新しいバージョンの Zoom を利用でき ます。 リリース ノート: Release notes of 5.11.4 (7276) ※インターネットに接続が必要です。 Meeting/webinar features 「今すぐ更新」を選択 キャンセル 今すぐ更新 ④ブラウザが起動してZoomダウンロード画面に遷移します。 ダウンロード画面の"ミーティング用Zoomクライアント"の 上から2つ目「Zoomからダウンロード」を選択して右下の「ダウンロード」を選択します。 <mark>ミーティング用Zoomクライアント</mark>の 「Zoomからダウンロード」を選択 ※「ダウンロード」選択後、メッセージは ダウンロード 何も表示されません。 zoom.apk

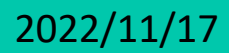

3

### Zoomアプリ更新手順 3.更新手順【Zoomアプリインストール】 1.「zoom.apk」のダウンロード後の作業になります。 ①ダウンロードが終わったら、ホーム画面へ戻り「File」アプリを選択します。 File ② 「File」アプリの「Download」フォルダを選択、 ダウンロードした「zoom.apk」を選択します。 ファイル ローカルストレージ Android D 00 Download Download EShare Movies Music **III** 14 Pictures 0 ファイル - カルストレージ F43X23 #2717 ₩ ₩ ₩ + 88 zoom.apk zoom.apk APK -0 終了 ③「zoom.apk」を選択すると、メッセージが表示されるので「インストール」を選択します。 画面が移動するので右下の「インストール」を選択します。 インストールが完了後、右下に表示される「完了」を選択します。 ファイル

| M 11.10002335110.000                         | + 20<br>→ 20<br>→ 20 → 20<br>→ 20<br>→ |   |                 |
|----------------------------------------------|----------------------------------------------------------------------------------------------------|---|-----------------|
| zoom.apk<br>ZSIMB<br>このファイルはAndroin<br>キャンセル | パッナージです。インストールしますか、それとらコンチンジを表示しますか?<br>1921 - 1923 - 1923 - 1923 - 1923 - 1923 - 1923 - 1923 - 1923 - 1923 - 1923 - 1923 - 1923 - 1923 - 1923 - 1923 - 1                                                                                                    |   | $\checkmark$    |
| zoom                                         |                                                                                                    |   | アプリをインストールしました。 |
|                                              | 0 0 X 0 0 5<br>N7 100 000 2000 2000 00                                                                                                    |   | 完了開             |
| _                                            | <b>R7</b> 30- 0089 8080 29-0888 88                                                                                                    | 1 |                 |
|                                              |                                                                                                    |   |                 |
|                                              |                                                                                                    |   |                 |

### <u>Zoomアプリ更新手順</u>

## 4.更新手順【Zoomアプリバージョン確認】

1.Zoomアプリ更新後のバージョンを確認します。

①ホーム画面に戻り、「Zoom」アプリを選択して開きます。 左上の歯車マーク(設定)を選択します。

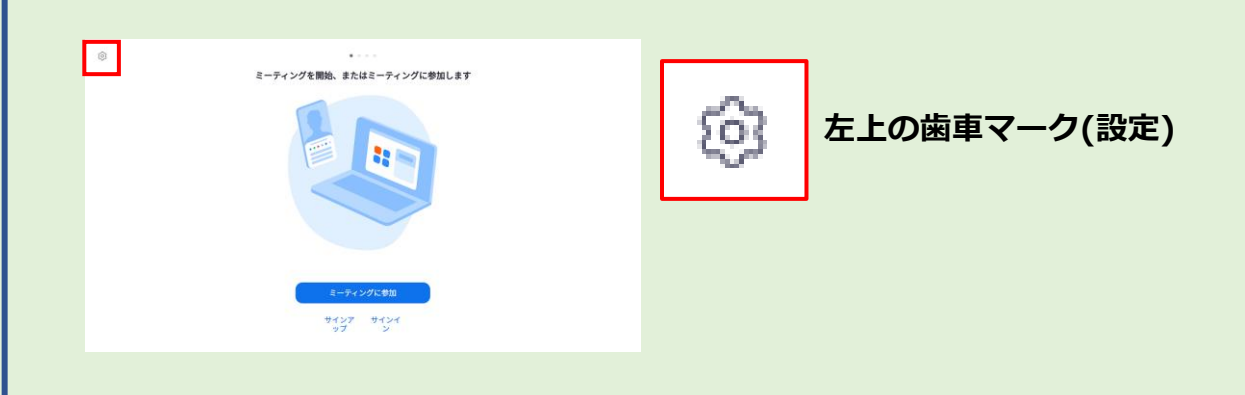

②設定の「バージョン」から「Zoomは最新です。」と表示されることを確認します。

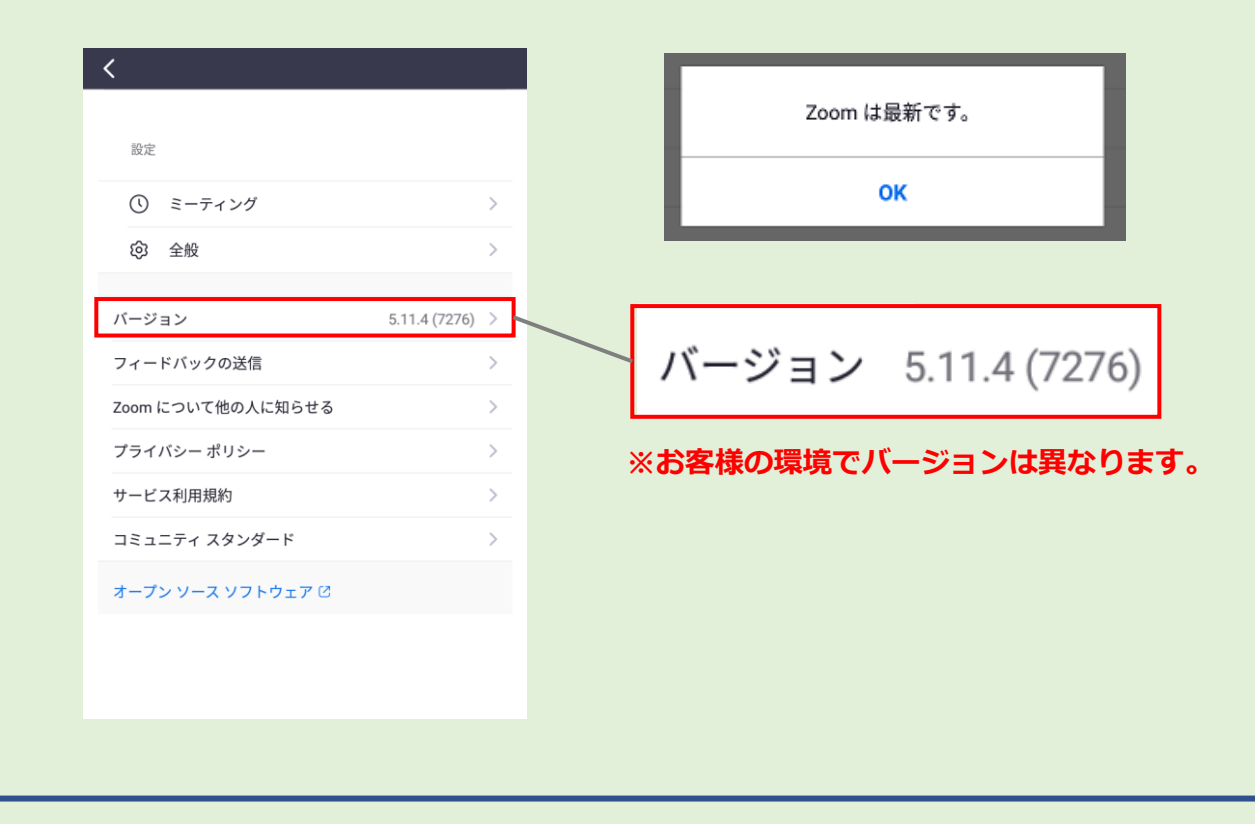